## How to enter Summary personnel line items

Budget personnel can be entered (1) in detail by person (preferred) or (2) as summary line items.

You cannot combine the two approaches for any one budget category (e.g., faculty salaries). Doing so will cause an error.

Summary budgets cannot be created when individuals have already been budgeted for a given object code name / group / date range combination.

To enter personnel as a summary line item, in the Budget, go to the "Assign Personnel to Periods" section. Click Assign Personnel.

Select "Summary" from the Person menu.

| Add Personnel to Period × |                     |
|---------------------------|---------------------|
| Person: *                 | ✓ select<br>Summary |
| Appointment Type:         |                     |

Select the correct Object Code. Select one of the Salary object codes. This selection drives the fringe benefit rate applied to this line item.

| Add Personnel to          | Period                                                                                              | × |
|---------------------------|----------------------------------------------------------------------------------------------------|---|
| Person: *                 | Summary                                                                                             | • |
| Appointment Type:         |                                                                                                    |   |
| Salary Effective<br>Date: |                                                                                                    |   |
| Object Code: *            | ✓ select                                                                                            | Q |
| Group:                    | Contractual - C1 Staff Falary<br>Contractual - C2 Staff Falary<br>Contractual - C2 Staff Salary     | • |
| Start Date: *             | Facuity Fringe<br>Faculty Salary<br>Fellows - Non-Student- Not MTDC<br>Graduate Students Fringe     |   |
| End Date: *               | Graduate Students Salary<br>Other Faculty Salary                                                    |   |
| Effort %:                 | Other Professional Fringe<br>Other Professional Salary<br>Postdoctoral Fringe                       |   |
| Charged %:                | Postdoctoral Salary<br>Secretarial/Clerical Staff Fringe                                            |   |
| Requested Salary:         | Secretarial/Clerical Staff Salary<br>Undergraduate Students Fringe<br>Undergraduate Students Salary |   |
| Period Type:              |                                                                                                    |   |
|                           | Assign to Period 1 Cancel                                                                           |   |

Enter the Requested Salary. This will be an estimated amount for this budget category. Then, click "Assign to Period 1".

| Add Personnel to Period   |                           |     |
|---------------------------|---------------------------|-----|
| Person: *                 | Summary                   | •   |
| Appointment Type:         |                           |     |
| Salary Effective<br>Date: |                           |     |
| Object Code: *            | Postdoctoral Salary       | • Q |
| Group:                    | Default                   | •   |
|                           |                           |     |
| Start Date: *             | 10/01/2018                |     |
| End Date: *               | 09/30/2019                |     |
| Effort %:                 |                           |     |
| Charged %:                |                           |     |
| Requested Salary:         | 100,000.00                |     |
| Period Type:              |                           |     |
|                           | Assign to Period 1 Cancel |     |

Continue adding more categories as needed.

Note that the budget will not show any effort, FTE, or other detail for these line items. Thus, this approach cannot be used in situations when that detail must be provided.

The budget summary will show the categories, fringe benefits, and F&A.

| <b>P1</b><br>(10/01/2018 - 09/30/2019) |
|----------------------------------------|
|                                        |
| \$250,000.00                           |
| \$100,000.00                           |
| \$150,000.00                           |
| \$78,600.00                            |
| \$19,200.00                            |
| \$59,400.00                            |
| \$0.00                                 |
| \$328,600.00                           |
|                                        |
| \$0.00                                 |
| \$0.00                                 |
|                                        |
| \$328,600.00                           |
|                                        |